### ►►► 21. IC Option

หมายถึง การกำหนดเงื่อนไขต่างๆที่ใช้ในการบันทึกข้อมูลรายวันที่เกี่ยวข้อง กับสินค้า มีรายละเอียดดังนี้

Option

เป็นการกำหนด Option การทำงานต่างๆดังนี้

| • | กำหนดคลังอัตโนม่      | <b>ดิ</b> คือ<br>ที่ไม่<br>สิ้น<br>ที่เก็ | การกำหนดให้โปรแกรมแสดง <b>รหัสคลัง</b><br>ก <b>็บสินค้าให้อัตโนมัติ</b> ตามช่วงวันที่ที่เริ่มต้น -<br>สุดที่กำหนดไว้ในเมนูกำหนดรหัสคลังและ<br>เ่บอัตโนมัติ                      |  |
|---|-----------------------|-------------------------------------------|----------------------------------------------------------------------------------------------------|--|
| • | กำหนดราคาขายอัตโนมัติ |                                           | คือ การกำหนดราคาขายสินค้า โดยโปรแกรม<br>จะแสดงให้อัตโนมัติเมื่อมีการบันทึกขายสินค้า<br>ซึ่งสามารถกำหนดได้ <b>4 ระดับ</b> โดยโปรแกรม<br>จะแสดงราคาสินค้าตามลำดับที่กำหนดไว้ ได้แ |  |
|   | 🛛 ไม่มีการกำห         | <b>นด</b> ผู้ใช้                          | <i>้</i> เจะต้องบันทึกราคาขายสินค้าเอง                                                                                                    |  |
|   | 🛛 ราคา Promo          | tion โปร<br>ตาม                           | แกรมจะแสดงราคาขายสินค้าให้อัตโนมัติ<br>มที่กำหนดไว้ใน Promotion                                                                                                    |  |
|   | 🛛 ราคา Price          | ist โปร<br>ตาม                            | าแกรมจะแสดงราคาขายสินค้าให้อัตโนมัติ<br>มที่กำหนดไว้ใน Price list                                                                                                    |  |
|   | 🛛 ระยะเวลาเค          | <b>รดิต</b> โปร<br>ตาม                    | แกรมจะแสดงราคาขายสินค้าให้อัตโนมัติ<br>มระยะเวลาเครดิตที่ให้แก่ลูกค้า                                                                                                    |  |
|   | 🛛 ตามระบบ E           | M โปร<br>ตาม                              | แกรมจะแสดงราคาขายสินค้าให้อัตโนมัติ<br>มที่กำหนดไว้ในรหัสสินค้า                                                                                                    |  |
|   | 🛛 ราคาขายหลังสุด      |                                           | แกรมจะแสดงราคาขายสินค้าให้อัตโนมัติ<br>มราคาที่ขายสินค้าครั้งล่าสุด                                                                                                    |  |

บทที่

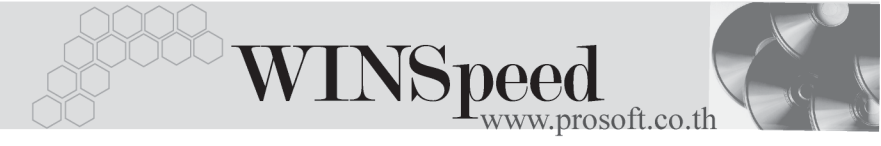

| <b>ราคาขายหลังสุดตามผู้ซื้อ</b> โปรแกรมจะแสดงราคาขายสินค้าให้อัตโนมั | ์ติ |
|----------------------------------------------------------------------|-----|
| ้ ตามราคาที่ขายสินค้าครั้งล่าสุดแยกตาม                               |     |
| ลูกหนี้แต่ละราย                                                      |     |

กำหนดราคาซื้อสินค้า คือ การกำหนดการแสดงราคาซื้อสินค้า อัตโนมัติ ของระบบซื้อ (Purchase Order) ซึ่งเมื่อ Click เลือก Option ดังกล่าวโปรแกรมจะแสดง Tab Purchase Price ให้สำหรับบันทึกข้อมูล

♦ กำหนดราคาสินค้าระบบ IC คือ การกำหนดการแสดงราคาต้นทุนสินค้า อัตโนมัติ ของระบบสินค้าคงเหลือ (Inventory Control) ซึ่งเมื่อ Click เลือก Option ดังกล่าว โปรแกรมจะแสดง Tab Price ให้สำหรับ บันทึกข้อมูล

 กำหนดราคาของสินค้าชุดพิเศษ คือ การกำหนดราคาขายสินค้าของ สินค้าย่อยในสินค้าชุดพิเศษ
 ตามการบันทึกสินค้าชุดของสินค้า โปรแกรมจะแสดงราคา ขายสินค้าตามที่กำหนดไว้ในรหัสสินค้าชุดพิเศษ
 ตามกำหนดราคาขายอัตโนมัติ โปรแกรมจะแสดงราคาขายสินค้า ตามที่กำหนด Option ราคาขายอัตโนมัติไว้

 ตรวจสอบราคาขาย คือ การตรวจสอบราคาขายสินค้าเมื่อทำ รายการขาย โดยจะตรวจสอบ 3 หน้าจอ การทำงานคือ สั่งขาย / ขายเชื่อ / ขายสด โดยราคาสินค้าที่นำมาทำการตรวจสอบ คือ ราคาสินค้าหลังหักส่วนลดสินค้าแล้ว (ราคาขายสินค้า = จำนวนเงิน/ จำนวนสินค้า)

PROSOFT

|                          | จากนั้นจะนำค่าที่ได้ไปทำการตรวจสอบ                     |
|--------------------------|--------------------------------------------------------|
|                          | ตามการกำหนดโดยใช้เงื่อนไขของ                           |
|                          | - รหัสสินค้า                                           |
|                          | - วันที่เอกสาร เพื่อใช้ตรวจสอบช่วงเอกสาร               |
|                          | ที่กำหนดไว้ใน Campaign Module (CM)                     |
|                          | จากนั้นจะนำค่าดังกล่าวไปตรวจสอบดังนี้                  |
| 🛛 ไม่มีการกำหนด          | โปรแกรมจะไม่ตรวจสอบราคาในส่วนนี้ สามารถ                |
|                          | บันทึกขายในราคาเท่าใดก็ได้                             |
| 🛯 ห้ามขายต่ำกว่าราคา St  | tandard Cost โปรแกรมจะทำการตรวจ                        |
|                          | สอบราคา Standard Cost ที่กำหนดไว้ในระบบ                |
|                          | Campaign Module (CM) <b>ก่อน</b> ถ้าไม่มีการ           |
|                          | กำหนดไว้ โปรแกรมจะไปมองราคา Standard                   |
|                          | <b>Cost ที่มีอยู่ในรหัสสินค้า</b> ต่อไป เพื่อทำการ     |
|                          | ตรวจสอบว่า การขายนั้นราคาขายต่ำกว่า                    |
|                          | Standard Cost หรือไม่ ถ้าต่ำกว่าจะทำรายการ             |
|                          | ขายสินค้าไม่ได้                                        |
| 🛛 ห้ามขายต่ำกว่าต้นทุนสิ | <b>ในค้า</b> โปรแกรมจะคำนวณหาต้นทุนสินค้า <b>ณ</b>     |
|                          | <b>วันที่เอกสาร</b> (วันที่บันทึกรายการขาย) เพื่อดูว่า |
|                          | ต้นทุนสินค้ามีมูลค่าเท่าใดไม่ว่าจะเป็นการ              |
|                          | คำนวณต้นทุนแบบ Average หรือ FIFO ก็ตาม                 |
|                          | ถ้าพบว่าราคาที่ขายนั้นต่ำกว่าราคาต้นทุนสินค้า          |
|                          | จะทำรายการขายสินค้าไม่ได้                              |
|                          |                                                        |
| ตรวจสอบสินค้าติดลบ       | คือ การตรวจสอบยอดคงเหลือของสินค้าว่าต้อง               |
|                          | การบันทึกรายการขาย หรือรายการเบิก สำหรับ               |
|                          | สินค้าที่ไม่มียอดคงเหลือใน Stock หรือสินค้าที่มี       |
|                          | ยอด Stock ติดลบหรือไม่ ซึ่งมีให้เลือกกำหนดดังนี้       |

10

บทที่ 4

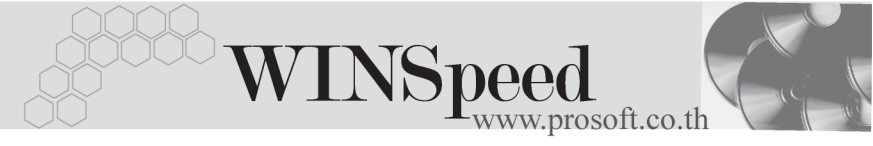

| 🛛 สินค้าติดลบไม่ได้ |                 | เป็นการกำหนดว่า เมื่อมีสินค้าติดลบ                 |  |
|---------------------|-----------------|----------------------------------------------------|--|
|                     |                 | <b>จะไม่สามารถ</b> บันทึกรายการขายสินค้าหรือ       |  |
|                     |                 | เบิกสินค้าได้                                      |  |
|                     | สินค้าติดลบได้  | เป็นการกำหนดว่า เมื่อมีสินค้าติดลบจะ <b>สามารถ</b> |  |
|                     |                 | บันทึกรายการขายสินค้า หรือเบิกสินค้าได้            |  |
|                     | แสดงข้อความถาม  | เป็นการกำหนดว่า ให้โปรแกรมแสดง                     |  |
|                     |                 | Message ถาม เพื่อยืนยันการจัดเก็บรายการก่อน        |  |
|                     |                 | เมื่อมีสินค้าติดลบเพื่อจะได้เลือกว่าจะบันทึก       |  |
|                     |                 | ข้อมูล หรือไม่บันทึกก็ได้                          |  |
|                     | ตามรายตัวสินค้า | เป็นการกำหนดการตรวจสอบเงื่อนไขสำหรับ               |  |
|                     |                 | สินค้ารายตัว ซึ่งถ้าได้กำหนดไว้ในรหัสสินค้าแล้ว    |  |
|                     |                 | โปรแกรมจะมองเงื่อนไขที่ตัวสินค้าก่อนว่า            |  |
|                     |                 | ได้กำหนดเงื่อนการตรวจสอบไว้เป็นแบบไหนและ           |  |
|                     |                 | จะยึดที่การกำหนดนั้น                               |  |
|                     |                 |                                                    |  |
| ตรวจ                | สอบจำนวนสินค้า  | คือ การตรวจสอบการนับยอดจำนวนสินค้า                 |  |
|                     |                 | ซึ่งมีให้เลือกกำหนดดังนี้                          |  |
|                     | รวมคลังสินค้า   | เป็นการกำหนดให้ตรวจสอบจำนวนสินค้า                  |  |
|                     |                 | รวมทุกคลัง เพื่อดูว่ามียอดคงเหลือรวมทั้งสิ้น       |  |
|                     |                 | เป็นท่าไร เพียงพอต่อการบันทึกขาย หรือเบิกสินค้า    |  |
|                     |                 | หรือไม่                                            |  |
|                     | แยกคลังสินค้า   | เป็นการกำหนดการตรวจสอบจำนวนสินค้า                  |  |
|                     |                 | แยกเฉพาะคลังที่ทำการบันทึกรายการขาย                |  |
|                     |                 | หรือเบิกเท่านั้น เพื่อดูว่ามียอดคงเหลือทั้งสิ้น    |  |
|                     |                 | เป็นท่าไร เพียงพอต่อการบันทึกขาย หรือเบิกสินค้า    |  |
|                     |                 | หรือไม่                                            |  |

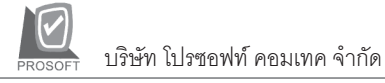

| • | ଜଟୀବ  | สอบสินค้าติดลบด้วย                      | คือการกำหนดการตรวจสอบจำนวนสินค้าติดลบ<br>ว่าต้องการให้ใช้ยอดจาก Stock ใดในการคำนวณ<br>เพื่อหายอดสินค้าติดลบ ซึ่งมีให้เลือกกำหนดดังนี้                                                                                                |
|---|-------|-----------------------------------------|----------------------------------------------------------------------------------------------------|
|   |       | ยอดสินค้าคงเหลือ                        | ใช้จำนวน <b>สินค้าคงเหลือใน Stock</b> (ยอดตามบัญชี)                                                                                                    |
|   |       | Sale Stock                              | ใช้จำนวนสินค้าคงเหลือจากยอด Sale Stock                                                                                                    |
| • | การคํ | านวณการสั่งซื้อสินค้า<br>สินค้านั้งงงเค | คือการกำหนดการตรวจสอบยอดการสั่งซื้อ<br>ที่เหมาะสมว่า ต้องการให้มีการคำนวณยอดสั่งซื้อ<br>จากการกำหนดสินค้าแบบใด ซึ่งมีให้เลือกกำหนด<br>ดังนี้                                                                                         |
|   |       | ัสนค <b>า</b> ทงหมด                     | เบนการตรวจสอบจากสนคาทงหมดเมวา<br>จะมีการกำหนดแผนการสั่งซื้อหรือไม่ก็ตาม<br>โดยจำนวนสินค้าคงเหลือที่ใช้ในการคำนวณ<br>แผนการสั่งซื้อ ได้แก่<br>1. สินค้าที่กำหนดแผนการสั่งซื้อไว้ จะใช้ <b>จำนวน</b>                                   |
|   |       | สินค้าที่มีแผนสั่งซื้อ                  | Safety Stock<br>2. สินค้าที่ไม่กำหนดแผนการสั่งซื้อไว้ จะใช้ <b>จำนวน</b><br>คงเหลือเป็นศูนย์<br>เป็นการตรวจสอบเฉพาะสินค้าที่มีการกำหนด<br>แผนการสั่งซื้อ จำนวนสินค้าคงเหลือที่ใช้ในการ<br>คำนวณแผนการสั่งซื้อ คือ จำนวน Safety Stock |

\_\_\_\_

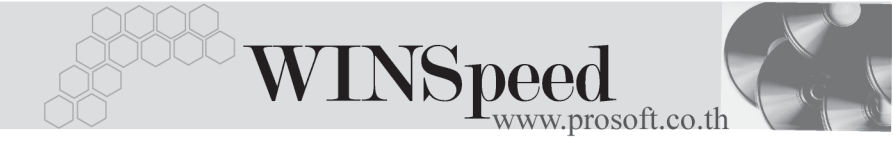

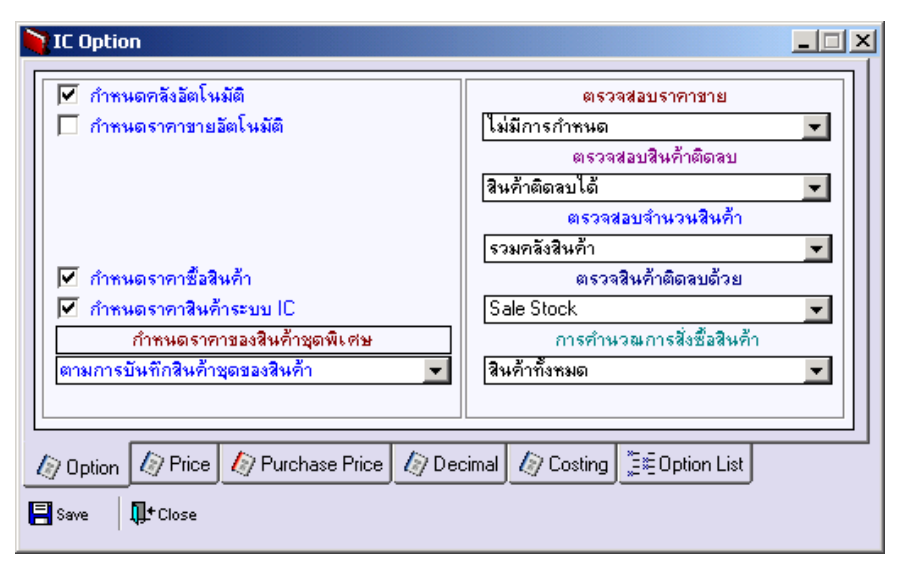

ชิตัวอย่างการกำหนด IC Option Tab Option

Price

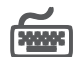

เป็นการกำหนดราคาต้นทุนสินค้าที่ใช้ใน **ระบบสินค้าคงเหลือ (Inventory Control) บีขับตลบ** ดังปี้

ให้เลือกรายการเอกสารเชื่อม IC ที่ต้องการให้แสดงราคา เจกสารเสื่อม IC ต้นทุนสินค้าอัตโนมัติ เมื่อมีการบันทึกรายการ โดยเลือกจาก หน้าต่างค้นหา (F4) เอกสารเชื่อม IC ให้เลือกชนิดของรายการเอกสาร เช่น เมนูบันทึกเบิก รายการเอกสาร ประกอบด้วย เบิกผลิต , เบิกใช้ เป็นต้น ซึ่งรายการดังกล่าว เป็นรายการเอกสารที่ต้องการให้แสดงต้นทุนสินค้า คัตโนมัติ ให้เลือกวิธีการแสดงราคาต้นทุนสินค้า โดยเลือกว่าจะให้ กำหนดราคา แสดงวิธีใด ซึ่งโปรแกรมจะ Default ให้ทั้งหมด **5 วิธี** คือ □ ไม่มีการกำหนดราคา คือ การไม่ต้องแสดงราคาต้นทนสินค้า

| PROSOFT | บริษัท โปรซอฟท์ คอมเทค จำกัด |
|---------|------------------------------|
|         |                              |

| ราคาต้นทุนสินค้า     | คือการให้แสดงราคาต้นทุนสินค้า ด้วยราคา <b>ต้นทุน</b> |
|----------------------|------------------------------------------------------|
|                      | ถัวเฉลี่ย (Average) หรือ เข้าก่อนออกก่อน (FIFO)      |
|                      | ตามการกำหนดในรหัสสินค้า ซึ่งโปรแกรมจะแสดง            |
|                      | ต้นทุน ณ วันที่บันทึกรายการให้อัตโนมัติ              |
| ราคาซื้อมาตรฐาน      | คือ การให้แสดงราคาต้นทุนสินค้า ด้วยราคาซื้อ          |
|                      | มาตรฐาน ตามที่กำหนดไว้ในรหัสสินค้า                   |
| ราคาซื้อครั้งหลังสุด | คือ การให้แสดงราคาต้นทุนสินค้า ด้วยราคาซื้อ          |
|                      | ครั้งล่าสุด ซึ่งโปรแกรมจะดึงราคาดังกล่าว             |
|                      | มาแสดงให้อัตโนมัติ                                   |
| Standard Cost        | คือ การให้แสดงราคาต้นทุนสินค้า ด้วยราคาต้นทุน        |
|                      | มาตรฐาน (Standard Cost) ตามที่กำหนดใน                |
|                      | รหัสสินค้า                                           |
|                      |                                                      |

| ) IC                                                                | Option          |                       |            |                  |          |            |
|---------------------------------------------------------------------|-----------------|-----------------------|------------|------------------|----------|------------|
| No.                                                                 | เอกสารเชื่อม IC | ชื่อเอกสารเชื่อม      | IC         | รายการเอกสา      | ទ        | ำหนดราคา 🔺 |
| 1                                                                   | 703             | บันทึกเบิก            | เบิกเ      | เลิต             | ราคาต้า  | แทนสินค้า  |
| 2                                                                   | 704             | บันทึกรับดีหลากการ    | เบิก รับคื | ะเบิกวัตถุดิบ    | ราคาต้า  | แทนสินค้า  |
| 3                                                                   | 706             | ส่งคืนสินค้าผลิตเสร็จ | ส่งคืน     | เสินค้าผลิตเสร็จ | ราคาซึ่ง | งหลังสุด   |
| 4                                                                   |                 |                       |            |                  |          |            |
| 5                                                                   |                 |                       |            |                  |          |            |
| 6                                                                   |                 |                       |            |                  |          |            |
| 7                                                                   |                 |                       |            |                  |          |            |
| - 8                                                                 |                 |                       |            |                  |          | -          |
| •                                                                   |                 |                       |            |                  |          |            |
|                                                                     |                 |                       |            |                  |          |            |
| 1 Option 1 Price 1 Purchase Price 1 Decimal 1 Costing 📜 Option List |                 |                       |            |                  |          |            |
| Save 💵 Close                                                        |                 |                       |            |                  |          |            |

# 🕈 ตัวอย่างการกำหนด IC Option Tab Price

4

----

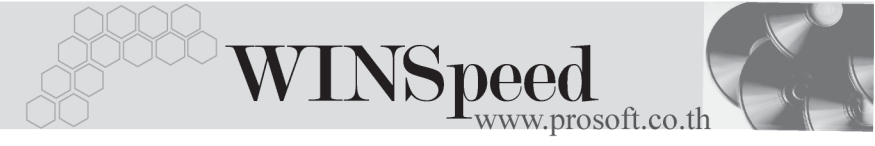

# Purchase Price

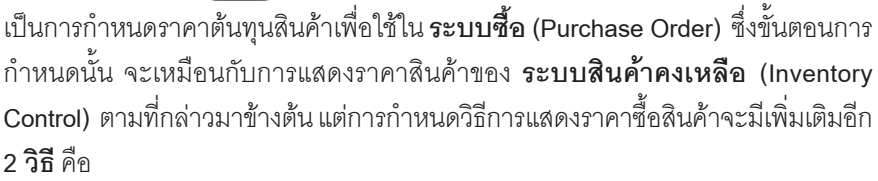

♦ ราคาซื้อหลังสุดตาม PO คือ การให้แสดงราคาต้นทุนสินค้าที่ซื้อจากผู้ขาย โดยอัตโนมัติ ด้วยราคาที่**ซื้อครั้งล่าสุดตามใบ** PO **ราคาซื้อหลังสุดของผู้ขาย** คือ การให้แสดงราคาต้นทุนสินค้าที่ซื้อจากผู้ขาย โดยอัตโนมัติ ด้วยราคาที่**ซื้อครั้งล่าสุดของผู้ขาย** (Supplier) ที่เลือกมาทำรายการซื้อนั้น

| Ì | 7 IC 0       | Option          |                        |                         | _ <u> </u> |
|---|--------------|-----------------|------------------------|-------------------------|------------|
|   | No.          | เอกสารเชื่อม IC | ชื่อเอกสารเชื่อม IC    | กำหนดราคา               | หมายเหตุ 📥 |
|   | 1            | 305             | สิ่งชื้อ               | Standard Cost           |            |
|   | 2            |                 |                        |                         |            |
|   | 3            |                 |                        |                         |            |
|   | 4<br>5       |                 |                        |                         |            |
|   | 6            |                 |                        |                         |            |
|   | 7            |                 |                        |                         |            |
|   | 8            |                 |                        |                         | <b>•</b>   |
|   | •            |                 |                        |                         |            |
|   |              |                 |                        |                         |            |
| l | (a) Op       | otion 🕼 Price   | 🕼 Purchase Price 🏼 🖉 D | ecimal 🕼 Costing 📜 🗄 Ol | ption List |
| l | Save 🕂 Close |                 |                        |                         |            |

🕈 ตัวอย่างการกำหนด IC Option Tab Purchase Price

# Decimal

เป็นการกำหนดการใช้จุดทศนิยม (Defended Decimal) ของจำนวนสินค้าและราคาสินค้า การกำหนดอายุสินค้า (Aging Expire) สำหรับสินค้าที่มีอายุ เพื่อให้โปรแกรมแสดง การคำนวณตามจำนวนจุดทศนิยมที่ต้องการ และเพื่อให้โปรแกรมมีการเตือนการหมดอายุ ของสินค้า การกำหนด **มีขั้นตอน** ดังนี้

- จำนวนสินค้า ให้กำหนดจำนวนจุดทศนิยม ที่ต้องการใช้ที่ Column จำนวน สินค้าว่าต้องการใช้การคำนวณจุดทศนิยมกี่หลัก ซึ่งสามารถ กำหนดได้ สูงสุด 4 หลัก
- ราคาสินค้า ให้กำหนดจำนวนจุดทศนิยม ที่ต้องการใช้ที่ Column
  ราคาต่อหน่วย ว่าต้องการใช้การคำนวณจุดทศนิยมกี่หลัก ซึ่งสามารถกำหนดได้ สูงสุด 4 หลัก
- ◆ Aging Expire เป็นการกำหนดช่วงอายุสินค้า ซึ่งสามารถกำหนดได้ 5 ช่วง และสามารถกำหนดได้ว่าต้องการให้โปรแกรมแสดง Message เตือนเมื่อสินค้าหมดอายุหรือไม่ ซึ่งจะ Default ให้อัตโนมัติ

|                                                                             | IC Option                                               |                                                                                                    |  |  |  |
|-----------------------------------------------------------------------------|---------------------------------------------------------|----------------------------------------------------------------------------------------------------|--|--|--|
|                                                                             | Define Decimal<br>จำนวนสินค้า 2 💌 หลัก<br>ราคา 2 💌 หลัก | Aging Expire        ปัจจุบัน        1      ถึง        11      ถึง        21      ถึง        31      ถึง        มากกว่า      40        แสดงเตือนสินค้าหมดอายุภายใน        40      วัน |  |  |  |
| Option   Price   Purchase Price   Decimal   Costing   E  Option List   Save |                                                         |                                                                                                    |  |  |  |

#### 🕈 ตัวอย่างการกำหนด IC Option Tab Decimal

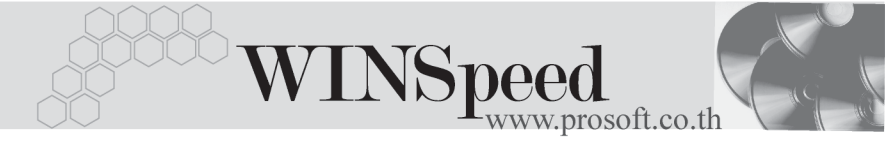

Costing **รรร** เป็นการกำหนดเกี่ยวกับเรื่องของการใช้ต้นทุนสินค้า ซึ่งได้แบ่งออกเป็นดังนี้

# SO ต้นทุนสินค้าลดหนึ้

จะใช้ในกรณีที่เป็นการบันทึกบัญชีสินค้าแบบ Perpetual เพื่อแสดงต้นทุนสินค้าที่เกิด เนื่องจากการลดหนี้ การขายสินค้า ทั้งแบบมีใบกำกับภาษี และไม่มีใบกำกับภาษี ซึ่งมีให้เลือกลักษณะการแสดงต้นทุน ดังนี้

| *<br>* | ไม่มีการกำหนด<br>ต้นทุนสินค้าคงเหลือ | โปรแกรมจะแสดงต้นทุนลดหนี้เท่ากับ <b>ศูนย์</b><br>โปรแกรมจะนำต้นทุนปัจจุบัน ที่คำนวณได้ตามวิธี<br>การคำนวณต้นทุนของสินค้าแต่ละตัวที่กำหนดไว้ |  |  |
|--------|--------------------------------------|----------------------------------------------------------------------------------------------------|--|--|
|        |                                      | เช่น Average, FIFO, LOT เป็นต้น มาแสดง<br>ให้โดยคัตโนมัติ                                                                                   |  |  |
| •      | ราคาสินค้าตามบันทึก                  | เป็นการแสดงต้นทุนการลดหนี้ตามการบันทึก<br>ข้อมูลจากหน้าต่างบันทึกลดหนี้                                                                     |  |  |
| •      | ต้นทุนของสินค้าตาม Ir                | ivoice โปรแกรมนำต้นทุนตามใบส่งของ/<br>ใบกำกับภาษีเดิมที่อ้างอิงมาใช้ในการ<br>บันทึกลดหนี้ มาเป็นต้นทุนสินค้าลดหนี้                          |  |  |

# PO ต้นทุนสินค้าลดหนึ้

จะใช้ในกรณีที่เป็นการบันทึกบัญชีสินค้าแบบ Perpetual เพื่อแสดงต้นทุนสินค้าที่เกิด เนื่องจากการลดหนี้ การซื้อสินค้า ทั้งแบบมีใบกำกับภาษี และไม่มีใบกำกับภาษี ซึ่งมีให้เลือกลักษณะการแสดงต้นทุน ดังนี้

ต้นทุนการคำนวณ

โปรแกรมจะนำต้นทุนปัจจุบัน ที่คำนวณได้ตาม วิธีการคำนวณต้นทุนของสินค้าแต่ละตัวที่ กำหนดไว้ เช่น Average, FIFO, LOT เป็นต้น มาแสดงให้โดยอัตโนมัติ

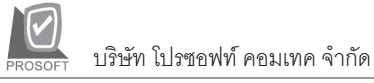

4

| • | ราคาสินค้าตามบันทึก   | เป็นการเ    | เสดงต้นทุนการลดหนี้ตามการบันทึก |
|---|-----------------------|-------------|---------------------------------|
|   |                       | ข้อมูลจา    | กหน้าต่างบันทึกลดหนี้           |
|   | ต้นทุนของสินค้าของ In | voice       | โปรแกรมนำต้นทุนตามใบกำกับภาษี   |
|   |                       | เดิมที่อ้าง | งอิงมาใช้ในการบันทึกลดหนี้      |
|   |                       | มาเป็นด้    | นทุนสินค้าลดหนี้                |

#### คำนวณต้นทุนสินค้า

 คำนวณต้นทุนอัตโนมัติ โปรแกรมจะคำนวณต้นทุนสินค้าให้อัตโนมัติ
 เมื่อบันทึกรายการที่เกี่ยวกับสินค้า และสามารถดู รายงานในระบบ IC ได้ทันทีโดยที่ไม่ต้องทำการ
 Reprocess ข้อมูลใหม่ แต่ข้อเสียก็คือโปรแกรม จะทำงานช้า เนื่องจากจะมีการ Process ต้นทุน สินค้าตลอดเวลาที่บันทึกข้อมูลลงไป

#### Alert

การแสดงหน้าต่างเดือนสินค้าหมดอายุ เป็นการกำหนดว่า เมื่อสินค้า หมดอายุและต้องการให้โปรแกรมแสดง Alert เตือนให้ว่าสินค้าใดบ้างที่หมดอายุซึ่งช่วงวันที่ ที่ต้องการให้โปรแกรมเตือนนั้นสามารถกำหนด ได้ใน Tab Aging Expire โดยโปรแกรมจะแสดง Alert เตือนให้ และผู้ใช้สามารถ Drill Down ดูข้อมูล ได้ว่าสินค้าใดบ้างที่หมดอายุแล้ว

#### Other

4

 Open Service Barcode คือ การเปิดใช้ Service สำหรับสินค้าที่ ต้องการใช้ Barcode

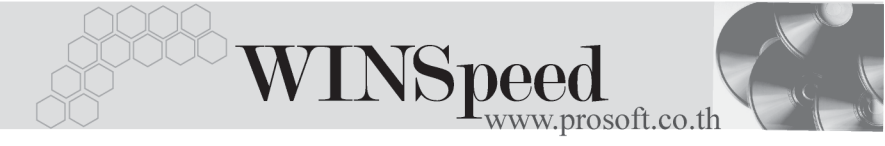

| 9                      | 00 ต้นทุนสินค้าลดหนึ้             | Alert                                    |
|------------------------|-----------------------------------|------------------------------------------|
| มีใบกำกับ              | ไม่มีการกำหนด 💌                   | 🔲 แสดงหน้าต่างเตือนสินค้าหมดอายุ         |
| ไม่มีใบกำกับ           | ไม่มีการกำหนด 🗾                   | 🔲 แสดงหน้าต่างเตือนสินค้าที่ต้องสิ่งซื้อ |
| F                      | <sup>2</sup> 0 ต้นทุนสินค้าลดหนึ้ |                                          |
| มีใบกำกับ              | ต้นทุนตามการคำนวน 📃 💌             |                                          |
| ไม่มีใบกำกับ           | ต้นทุนตามการคำนวณ 📃 👻             |                                          |
|                        | กำนวณต้นทนสินก้า                  | Other                                    |
| 🗌 คำนวณต้นทุนอัตโนมัติ |                                   | 🔲 Open Service Barcode                   |
|                        |                                   |                                          |
| 0-6-m                  | Dias A Durchaus Dias A Da         | ainel Court Fe Oalien Lieb               |

#### 🕈 ตัวอย่างการกำหนด IC Option Tab Costing

### Option List

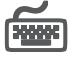

เป็นการกำหนดเงื่อนไขการตรวจสอบยอดคงเหลือของสินค้า ซึ่งจะเป็นวิธีเดียวกับการ กำหนดที่ Tab Option แต่ที่ Option List นี้สามารถเลือกกำหนดแยกได้แต่ละหน้าต่าง การบันทึกรายการ ใช้ในกรณีที่ต้องการให้แต่ละหน้าต่างบันทึกมีการตรวจสอบ ยอดคงเหลือที่แตกต่างกัน ส่วนถ้าต้องการให้มีการตรวจสอบเหมือนกันทุกหน้าต่าง บันทึกแล้ว ไม่จำเป็นต้องกำหนดที่ Option List นี้ หากมีการกำหนดที่ Tab Option แล้วโปรแกรมจะใช้การตรวจสอบยอดคงเหลือของสินค้าจาก Tab Option โดยอัตโนมัติ การกำหนด **บีขั้นตอน** ดังปี้

โปรแกรมจะ Default รหัส และสื่ครายการเคกสาร Link IC ให้โดยคัตโนมัติ ให้เลือกลักษณะการตรวจสอบสินค้าติดลบ ตรวจสอบสินค้าติดลบ โดยมีให้เลือกดังนี้ **สินค้าติดลบไม่ได้** สินค้าติดลบได้ แสดงข้อความถาม

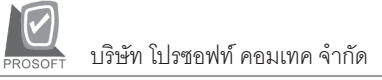

 ตามรายตัวสินค้า (สามารถดูคำอธิบายได้ จากการกำหนดที่ Tab Option)
 ตรวจสอบจำนวนสินค้า โดยมีให้เลือกดังนี้ รวมคลัง แยกคลัง (สามารถดู คำอธิบายได้จากการกำหนดที่ Tab Option)
 ตรวจสินค้าติดลบด้วย ให้เลือกลักษณะการตรวจสอบสินค้าติดลบ ว่าต้องการให้ตรวจสอบกับยอดจาก Stock ใด โดยมีให้เลือกดังนี้ ยอดสินค้าคงเหลือ Sale Stock (สามารถดูคำอธิบายได้จากการกำหนดที่ Tab Option)

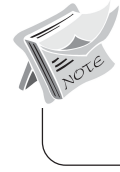

หากไม่ต้องการกำหนด Option List ในแต่ละ Column จะแสดงเป็น Default และโปรแกรมจะมองการตรวจสอบรายการสินค้าตามค่าที่กำหนดไว้ที่ IC Option - Tab Option

| ink IC | ชื่อรายการเอกสาร  | ตรวจสอบสินค้าติดลบ   | ตรวจสอบจำนวนสินค้า  | ตรวจสินค้าติดลบด้วย 🔼 |
|--------|-------------------|----------------------|---------------------|-----------------------|
| 103    | สี่งจอง           | (Default)            | (Default)           | (Default)             |
| 104    | สังชาย            | (Default)            | (Default)           | (Default)             |
| 107    | ชายเชื้อ          | (Default)            | (Default)           | (Default)             |
| 108    | ชายสด             | (Default)            | (Default)           | (Default)             |
| 109    | ลดหนี้ลูกหนึ่     | (Default)            | (Default)           | (Default)             |
| 110    | เพิ่มหนี้ลูกหนี้  | (Default)            | (Default)           | (Default)             |
| 114    | ลดหนี้เงินสด      | (Default)            | (Default)           | (Default)             |
| 306    | อนุมัติใบสิ่งซื้อ | (Default)            | (Default)           | (Default)             |
| 307    | รับสีนค้า         | (Default)            | (Default)           | (Default)             |
| 309    | ซื้อเชื้อ         | (Default)            | (Default)           | (Default) 🗸 🗸         |
|        |                   |                      |                     | Þ                     |
| ) Opti | on 🕼 Price 🥼      | Purchase Price 🏼 🕼 [ | Decimal 🕼 Costing 🗍 | Ξ≣Option List         |

🕈 ตัวอย่างการกำหนด IC Option Tab Option List